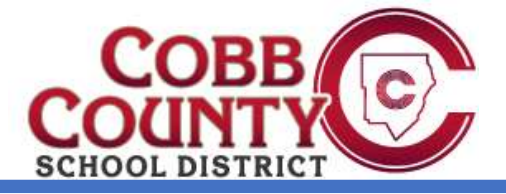

Step 1: Visit www.mypaymentsplus.com and click "register now"

**Step 2: Select your state and then find your school district in the dropdown menu.** 

| Reg   | gister                                          |   |   |  |
|-------|-------------------------------------------------|---|---|--|
| Searc | h for School District                           |   |   |  |
| Q     | Select State *<br>Georgia (GA)                  | • |   |  |
| \$    | Select School District *<br>Cobb County Schools |   | * |  |

Step 3: Enter your first and last name along with your email address. Create a password that is at least seven characters and includes at least one number. Double-check that everything is accurate before continuing to the next step.

| John               | Last Name *     |
|--------------------|-----------------|
|                    |                 |
| Email *            |                 |
| jdoe@email.com     |                 |
|                    |                 |
| Confirm Password * |                 |
| Confirm Password * |                 |
| Confirm Password * | ou agree to our |

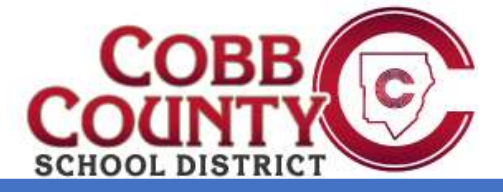

Step 4: Select the option that represents you best: parent/guardian, student, staff member, or guest. Click next after making the appropriate selection.

| Add Students                                                                                                    |
|----------------------------------------------------------------------------------------------------|
|                                                                                                    |
| Your Account has been Created!                                                                                  |
| We've sent a welcome email to the address you provided.                                                         |
| This site will work best if we know your relationship with <b>Cobb County Schools</b><br>(Check all that apply) |
| I am a Parent or Guardian with student(s) in Cobb County Schools                                                |
| I am a Student in the district                                                                                  |
| Lwork in the district (Staff Member)                                                                            |
|                                                                                                    |
| Next                                                                                                    |

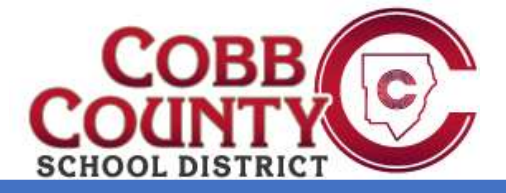

Step 5: Add students to your new account. If you do not know your students' ID numbers, you may skip this step and come back later.

| Find District                                                                                               | Register                               | Relationship<br>to District                | Add Students                     |
|----------------------------------------------------------------------------------------------------|----------------------------------------|--------------------------------------------|----------------------------------|
|                                                                                                    | <b>(</b>                               |                                            |                                  |
|                                                                                                    |                                        |                                            | 00                               |
| dd Student(s) to Your<br>ding your students(s) from <b>Cobb Co</b> r<br>rchases, pay for school expenses an | Account<br>unty schools wil<br>d more. | l allow you to manage r                    | neal account balances, track mea |
| -                                                                                                    |                                        |                                            |                                  |
| Student ID *                                                                                                | My S                                   | tudents                                    |                                  |
| Student ID *<br>1234567<br>Where to find Student ID?                                                        | My S                                   | <b>tudents</b><br>e are 0 students on your | r account.                       |
| Student ID *<br>1234567<br>Where to find Student ID?<br>Student Last Name *<br>Doe                          | My S                                   | <b>tudents</b><br>e are 0 students on you  | r account.                       |
| Student ID *<br>1234567<br>Where to find Student ID?<br>Student Last Name *<br>Doe                          | My S                                   | tudents                                    | r account.                       |

Step 6: Once you have added your students to the account, click "done."

Congratulations! You are now ready to use MyPaymentsPlus.